## Step-by-Step Directions for Summer Bridge Registration in SRS

1. Go to Student Reservation System: <u>https://reservation.pcsb.org</u>

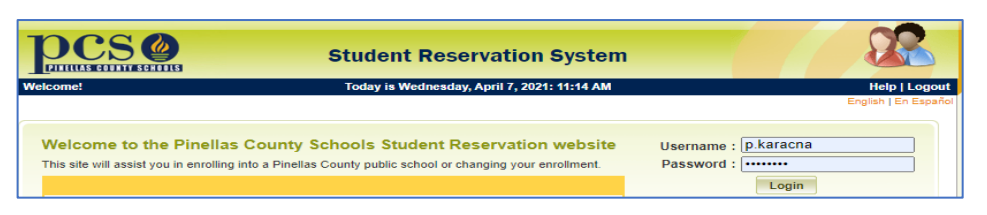

- 2. Sign-in using your PCS parent username and password
- 3. On the next screen. select "My child currently or previously attended a Pinellas County public school

|                                 | Student Reservation System               |         |
|---------------------------------|------------------------------------------|---------|
| Welcome! P.TRUSKOWSKIE          | Today is Tuesday, April 6, 2021: 5:25 PM | Help    |
|                                 |                                          | English |
|                                 |                                          |         |
|                                 |                                          |         |
|                                 | describes your child:                    |         |
| Click on the one statement that |                                          |         |
| OMy child never attended a Pi   | nellas County public or charter school   |         |

- 4. Click Continue to go to the next screen
- 5. Click to select the Summer Bridge choice at the Bottom of the next screen

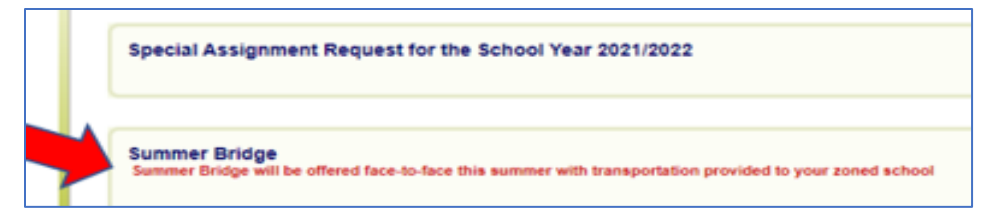

 On the next screen, you can click on your child's grade level to learn more about the Summer Bridge Program or you can click "Continue" to complete the registration process

|   | Welcome to Summer Bridge Registration                                                                                                    |
|---|----------------------------------------------------------------------------------------------------|
| • | If your student is in grades kindergarten through 4 <sup>th</sup> grade this year, please click here<br>for important information about the Elementary Program Information |
| • | If your student is in grades 5 <sup>th</sup> through 7 <sup>th</sup> this year, please click here for important<br>information about the Middle School Program             |
| • | If your student is in grades 9 <sup>th</sup> through 12 <sup>th</sup> this year, please click here for important<br>information about the High School Program              |
|   | Cancel Continue                                                                                                    |

7. Now, Enter the Student ID# or Name and Date of Birth

| Date of Birth: | Month | ✓ Da | y Vear V |
|----------------|-------|------|----------|
|                |       |      |          |
| Or Search By   |       |      |          |
| Student ID #:  |       |      |          |

## 8. Next, select Your Child and click "Continue"

| Select | First Name | Middle Name                                  | Last Name                                   | Date of Birth                                          | Grade  | Parent/Guardian |
|--------|------------|----------------------------------------------|---------------------------------------------|--------------------------------------------------------|--------|-----------------|
| 0 .    |            | •                                            |                                             | 03/20/2                                                | 06     |                 |
|        | b          | y clicking on the<br>If you do n<br>click >> | checkbox an<br>ot see your st<br>Back<< and | d click >>Conti<br>tudent in the list<br>search again. | nue<<. |                 |

9. On the next screen, select "I want my child to attend Summer Bridge" and other options that apply: click "I need Transportation," if you need transportation (to the zoned school only); clicking "I want Before or After Care" and contact the school to enroll in Before or After Care. Then, Enter Phone # and Email Address.

|                | Your Assigned Summer Bridge Site is:                                                                                                    |
|----------------|----------------------------------------------------------------------------------------------------|
|                | Azalea Middle School                                                                                                    |
| ~              | I want my child to attend Summer Bridge *                                                                                                    |
| ~              | I need transportation                                                                                                    |
|                | I want before or after care                                                                                                    |
| Pleas          | se Note: Transportation is only offered to student's zoned school. If you need to switch the summer<br>e site to your zoned school for transportation, please contact Student Assignment at 727-588-6210.                                                                                             |
| Pleas<br>bridg | se Note: Transportation is only offered to student's zoned school. If you need to switch the summer<br>e site to your zoned school for transportation, please contact Student Assignment at 727-588-6210.<br>Please provide the following information:<br>Best Phone Number:<br>+ + No Phone Number * |

10. Finally, enter an email address to receive a confirmation email.

| Enter a valid email address to receive a confirmation via email: |
|------------------------------------------------------------------|
| Continue                                                         |